# 디자인키트 Rentcar Administration

디자인키트 렌트카 관리자 가이드

Designkits

Update 2025.06 Copyright @ Shining Inc. All right reserved.

# Contents

#### Chapter 1 차량 분류

메뉴 설정 차량 분류 설정 차량 분류 수정 및 삭제

#### Chapter 2 차량 등록

차량 정보 등록 차량 정보 수정 및 삭제

#### Chapter 3 차량 검색

조건별 차량 검색

#### Chapter 4 차량 견적 문의

메뉴 설정 견적 문의 작성

1 차량 분류 | 1-1 메뉴 설정

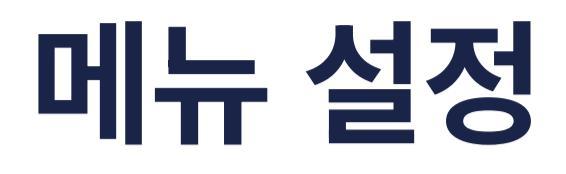

• /adm 관리자 페이지에서 게시판 생성 후, 메뉴를 설정합니다.

### 1. 게시판 생성

그누보드 관리자에서 car 테이블로 게시판을 생성하고 rc\_car 스킨을 설정합니다.

#### 게시판관리

| 전체    | 목록 생성된 게시판수 <mark>6개</mark> |              |                 |
|-------|-----------------------------|--------------|-----------------|
| TABL  | E ✔ Q                       |              |                 |
|       | 그룹                          | <u>TABLE</u> | 스킨              |
| 53-52 | 71 PLI FI                   | car          | (테마) rc car res |

### 2. 메뉴 설정

메뉴 설정에서 단기렌트 및 장기렌트(리스) 분류 추가 후, <mark>링크를 생성</mark>해주세요.

단기렌트 국산 - /bbs/board.php?bo\_table=car&type=1 단기렌트 수입 - /bbs/board.php?bo\_table=car&type=2 리스 국산 - /bbs/board.php?bo\_table=car&type=3 리스 수입 - /bbs/board.php?bo\_table=car&type=4

| 차량검색                  | ~                                                                                                    | 일반게시판 ✔ | /bbs/board.php?bo_table=car        |
|-----------------------|----------------------------------------------------------------------------------------------------|---------|------------------------------------|
| 장기렌트 국산               | <b>~</b>                                                                                                    | 선택 🗸    | /bbs/board.php?bo_table=car&type=1 |
| 장기렌트 <mark>수</mark> 입 | <ul> <li>Image: A second second s</li></ul> | 선택 🗸    | /bbs/board.php?bo_table=car&type=2 |
| 리스 국산                 | <b>~</b>                                                                                                    | 선택 🗸    | /bbs/board.php?bo_table=car&type=3 |
| 리스 수입                 | ~                                                                                                    | 선택 🗸    | /bbs/board.php?bo_table=car&type=4 |

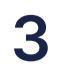

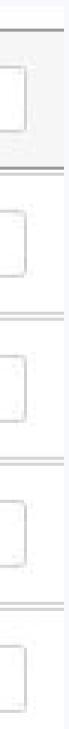

#### 1 차량 분류 | 1-2 차량 분류 설정

# 차량 분류 설정

• 차량 등록을 위한 분류를 설정합니다.

### 1. 제조사 추가

관리자 로그인 후, 메인화면 하단 차량 분류를 클릭합니다. 차량 제조사 추가 버튼 클릭 후, 제조사를 입력합니다. [+] 버튼을 클릭하시면 여러 개의 제조사를 한 번에 등록할 수 있습니다.

| 기아 (하위 | 51개)           |                                                     |                | 수정 삭제        | 기아 모델 추가 |   |
|--------|----------------|-----------------------------------------------------|----------------|--------------|----------|---|
|        | hu7886.s33.hdw | veb.co.kr/admin/industry/car_form.php?cc_id1=1 - Ch | rome           |              |          |   |
| 기타 (하위 | ▲ 주의 요함 hu     | u7886.s33.hdweb.co.kr/admin/industry/car_for        | m.php?cc_id1=1 |              | <b>⊥</b> | ` |
|        | 차량 카테고리        | 등록                                                  |                |              | ^        |   |
| 르노삼성 ( |                |                                                     |                | [+][-]<br>혀대 |          | ` |
| 쌍용 (하위 | 등록위치           | 국산차 ✔ 선택 ✔ 선택 ✔                                     | 등록명            | KG 모빌리티      | 2        | , |
|        |                |                                                     |                |              |          |   |
| 제네시스 ( |                | <u>3</u> 확인 문                                       | 21             |              | _ F      | ` |

#### 2. 모델 추가

모델 추가 버튼 클릭 후, 모델명을 입력합니다. [+] 버튼을 클릭하시면 여러 개의 모델을 한 번에 등록할 수 있습니다. 차량 모델의 <mark>세부 분류</mark>도 추가할 수 있습니다.

| <mark>현대</mark> (하위 | 님 44개)                                                               |                      | 수정             |     | 현대 모델 추가          | ^ |
|---------------------|----------------------------------------------------------------------|----------------------|----------------|-----|-------------------|---|
| • EQ900             | 1                                                                    |                      | 수정             | 삭제  | 세부 분류 추가          | ~ |
| · i30               |                                                                      |                      | 수정             | 삭제  | 세부 분류 추가          | ~ |
| · i40               | hu7886.s33.hdweb.co.kr/admin/industry/car_form.php?cc_id1=1&cc_id2   | 2=3 - Chrome         |                | - 1 | 미 × <sup>추가</sup> | ~ |
| · 갤로퍼               | ▲ 주의 요함 hu7886.s33.hdweb.co.kr/admin/industry/car_form<br>차량 카테고리 등록 | .php?cc_id1=1&cc_id2 | 2=3            |     | <u>*</u><br>추가    | ~ |
| · 그라나               | 등로의치 구산차 및 현대 및 서택 및                                                 | 드로며                  | [+][-]<br>스타렉스 |     | 추가                | ~ |
| · 그랜저               |                                                                      | 070                  | 쏘나타<br>아반떼     |     | <b>2</b><br>추가    | ~ |
| ·그레이                | 3     확인     닫기                                                      |                      |                |     | 추가                | ~ |
| · 다이너:              | 스티                                                                   |                      | 수정             | 삭제  | 세부 분류 추가          | ~ |
| ·라비타                |                                                                      |                      | 수정             | 삭제  | 세부 분류 추가          | ~ |

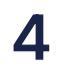

#### 1 차량 분류 | 1-3 차량 분류 수정 및 삭제

# 차량 분류 수정 및 삭제

• 설정한 차량 분류를 수정 및 삭제 할 수 있습니다.

1. 분류 수정

수정 할 분류 오른쪽 <mark>수정</mark> 버튼을 클릭합니다. 수정 내용 입력 후, 확인 버튼을 클릭하시면 저장됩니다.

| <mark>현대</mark> (하 | 위 44개)           |                                  | 1                                 | 수정     | 삭제  | 현대 모델 | 추가   | ^ |
|--------------------|------------------|----------------------------------|-----------------------------------|--------|-----|-------|------|---|
| · EQ90             | 🕙 hu7886.s33.hdw | eb.co.kr/admin/industry/car_forn | n.php?w=u&cc_id=3 - Chrome        |        | - 0 | ×     | 루 추가 | ~ |
|                    | ▲ 주의 요함 hu       | 17886.s33.hdweb.co.kr/admir      | n/industry/car_form.php?w=u&cc_ic | l=3    |     |       |      |   |
| · i30              | 현대 수정            |                                  |                                   |        |     |       | · 추가 | ~ |
| · i40              | 분류명              | 현대 <mark>2</mark>                | 전체분류                              | 국산차/현대 |     |       | · 추가 | ~ |
| -                  | 수정명              |                                  | 하위분류                              | 16478  |     |       |      |   |
| · 갤로피              |                  | 3                                | <u>확인</u> 닫기                      |        |     |       | · 추가 | ~ |
| · 그라니              |                  |                                  |                                   |        |     |       | · 추가 | ~ |
|                    |                  |                                  |                                   |        |     |       | ,    |   |
| · 그랜저              | 1                |                                  |                                   | 수정     | 삭제  | 세부분   | 류 추가 | ~ |

### 2. 분류 삭제

삭제 할 분류 오른쪽 <mark>삭제</mark> 버튼을 클릭합니다. 하위 분류가 있을 경우, 같이 삭제되오니 <mark>주의</mark> 바랍니다.

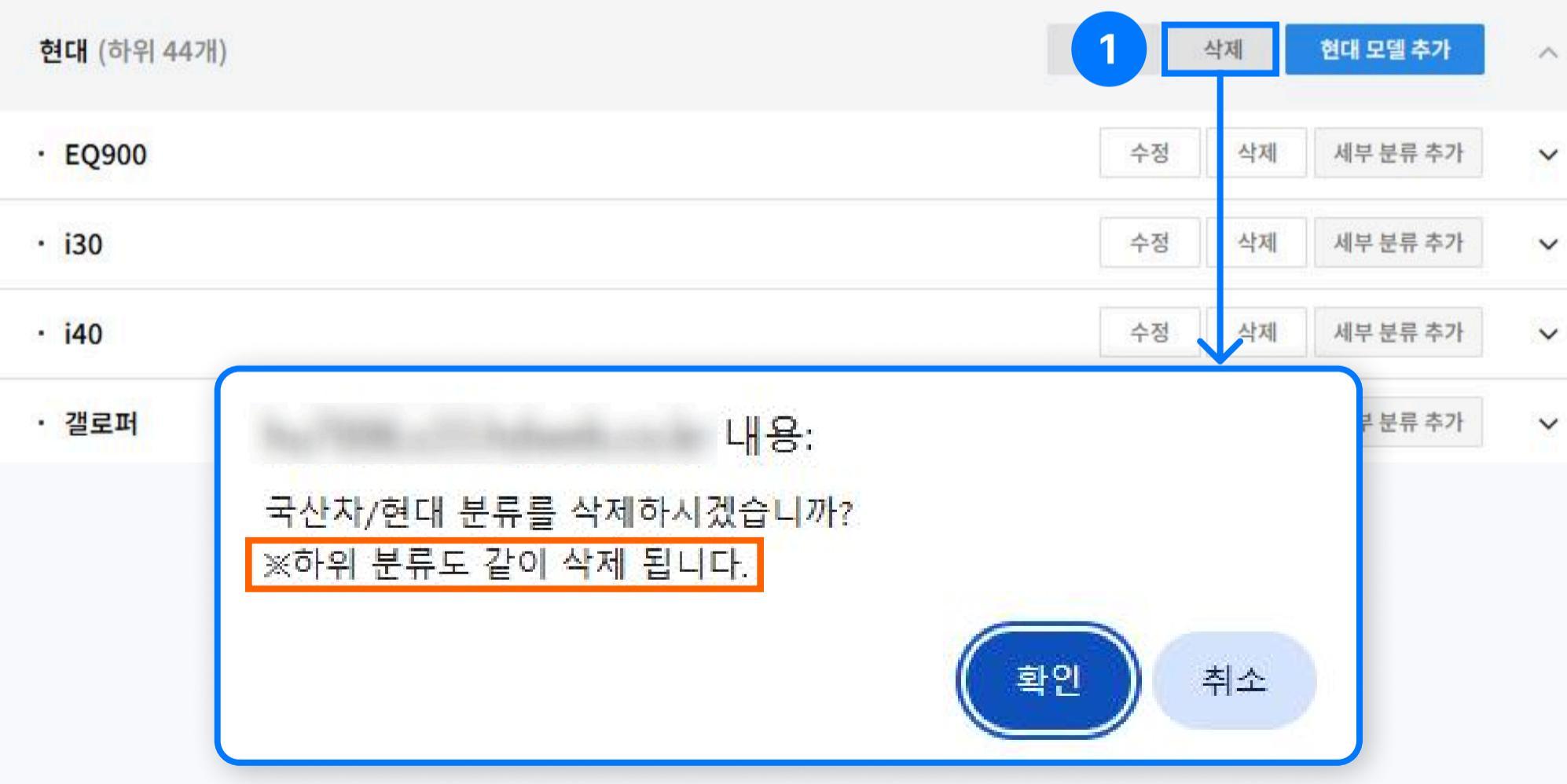

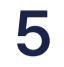

,

#### 2 차량 등록 🔰 2-1 차량 정보 등록

# 차량 정보 등록

• 설정한 차량 분류에 맞게 차량 정보를 등록할 수 있습니다.

#### 1. 차량 등록

메뉴 설정에서 생성한 차량검색 메뉴로 진입하여 <mark>차량등록</mark> 버튼을 클릭합니다.

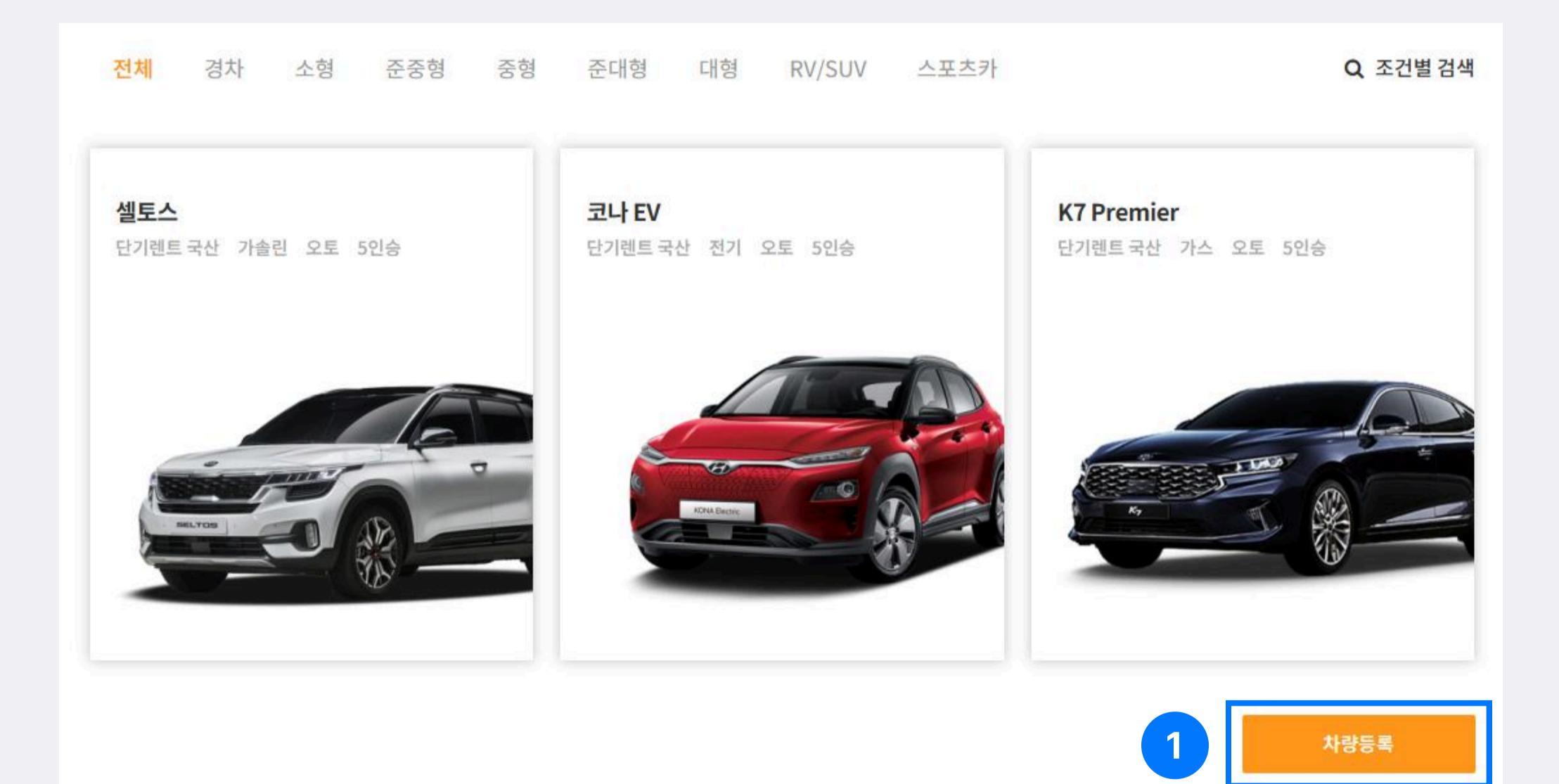

### 2. 기본 정보 입력

차량 분류 선택 및 모델명을 입력하고, 옵션을 선택합니다.

| 1 차량 정보          |       |    |     |         |                      |   |
|------------------|-------|----|-----|---------|----------------------|---|
| 단기렌트 국산          |       | ~  | 대형  |         |                      | ~ |
| 국산차              | ✓ 현대  | ¥  | 그랜저 | *       | <mark>세부모델 선택</mark> | ~ |
| 그랜저 IG The New   |       |    | 가스  |         |                      | v |
| 5                |       |    | 오토  |         |                      |   |
| 2 차량 옵션<br>주요 옵션 |       |    |     |         |                      | ^ |
| ☑ 내비게이션          | ☑ 스마트 | ≡ヲ |     | ☑ 후방카메리 | 바                    |   |
| □ 선루프            | ☑ 헤드림 | 백프 |     | ☑ 차선이탈경 | 경보                   |   |
| 외관/내장 옵션         |       |    |     |         |                      | ~ |

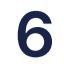

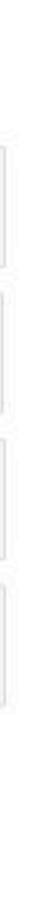

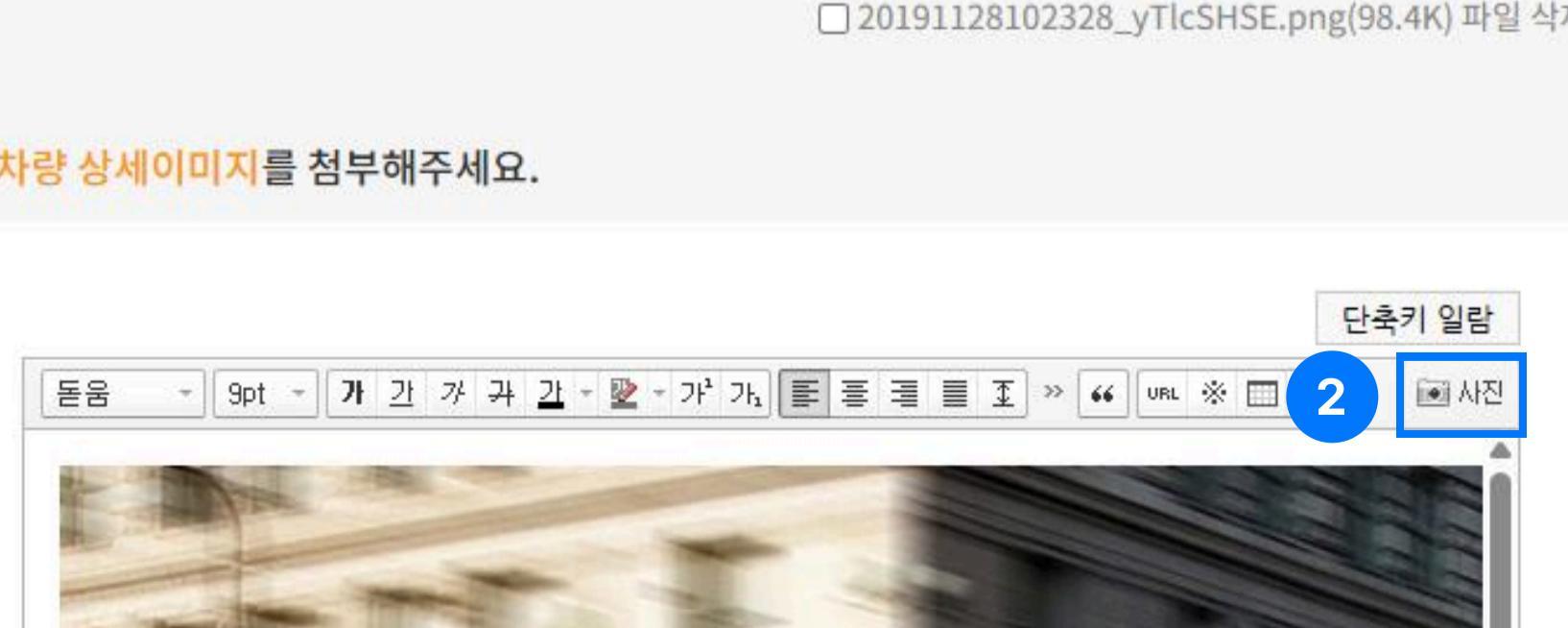

3. 차량 상세이미지를 첨부해주세요.

파일 선택 선택된 파일 없음

□ 20191128102328\_yTlcSHSE.png(98.4K) 파일 삭제

2. 선택한 유형에 맞는 대표이미지를 첨부해주세요.

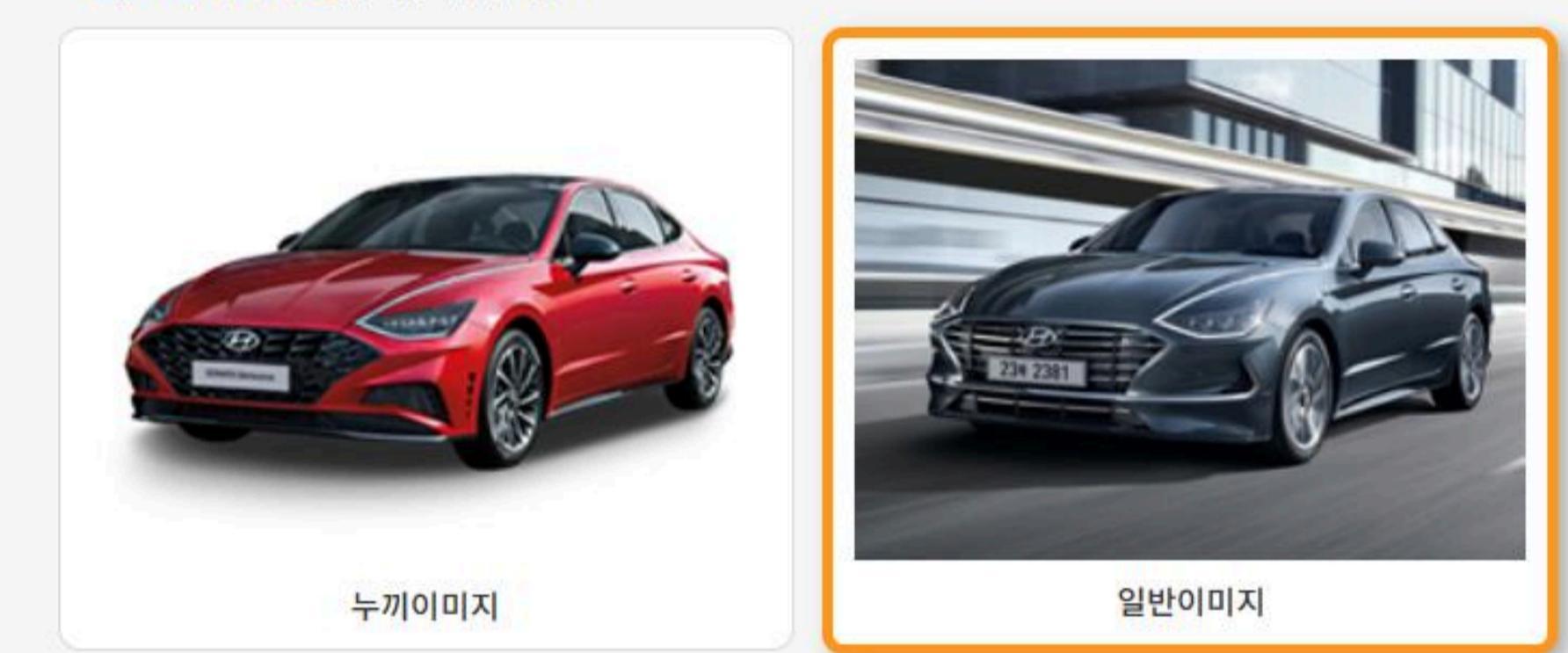

1. 대표이미지 유형을 선택해주세요.

차량 이미지 등록

# 차량 정보 등록

2 차량 등록 📋 2-1 차량 정보 등록

# 3. 이미지 첨부

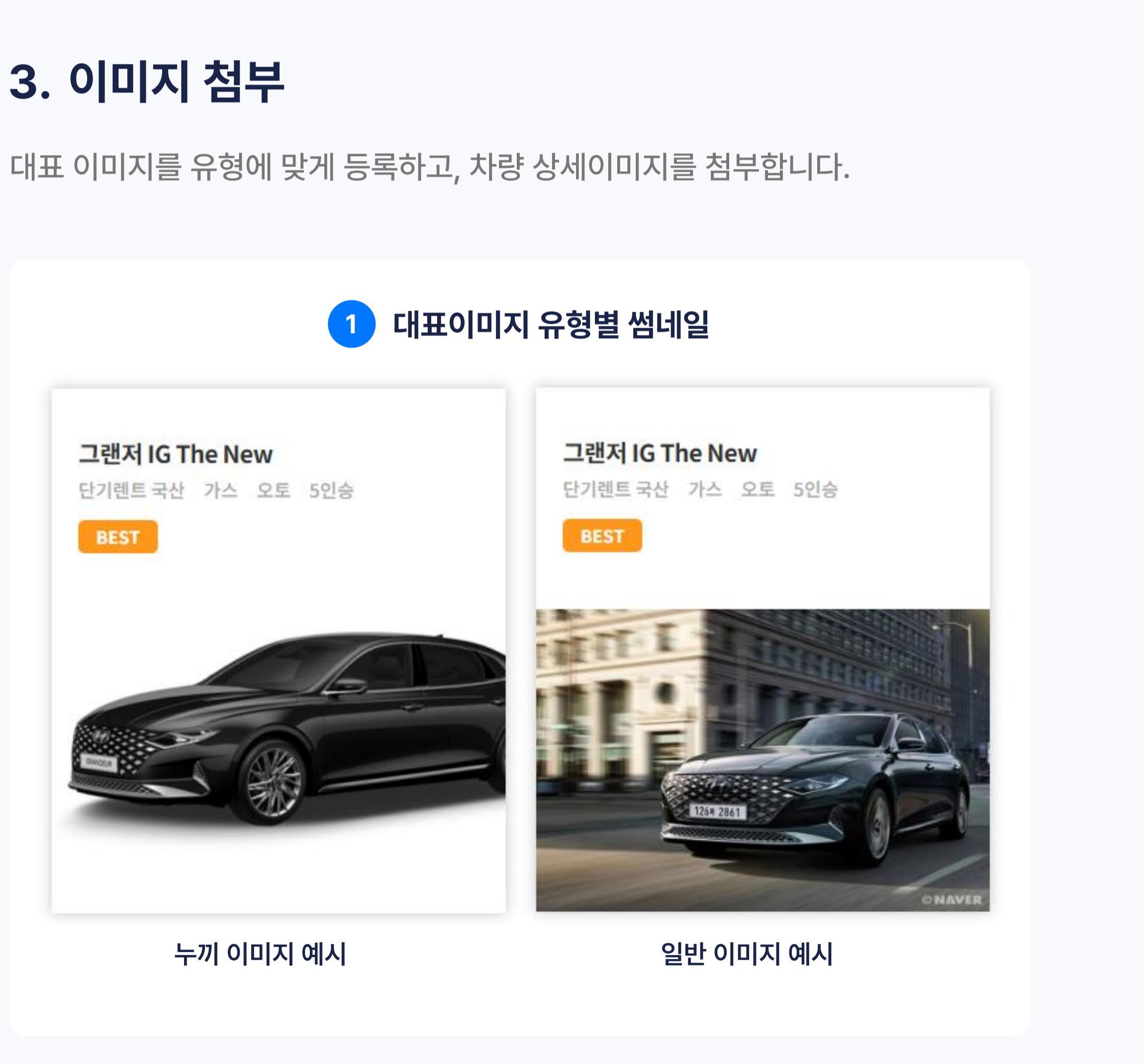

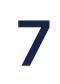

#### 2 차량 등록 📔 2-1 차량 정보 등록

# 차량 정보 등록

| 3716                                          |                                             |           |
|-----------------------------------------------|---------------------------------------------|-----------|
| 일<br>- 일                                      | 120000                                      | 1 검색용금액설정 |
| 일                                             | 360000                                      | 검색용금액설    |
| 일                                             | 840000                                      | 검색용금액설    |
|                                               |                                             |           |
| 금액 타이틀<br>검색용금액설정 : 차량검색시<br>대여조건             | 금액(미입력시 가격문의로 출력)<br>시 검색이 되는 대표 금액을 설정합니다. | 검색용금액설    |
| 금액 타이틀<br>검색용금액설정 : 차량검색시<br>대여조건<br>2전자 대여조건 | 금액(미입력시 가격문의로 출력)<br>시 검색이 되는 대표 금액을 설정합니다. | 검색용금액설    |
| 금액 타이틀<br>검색용금액설정 : 차량검색시<br>대여조건<br>운전자 대여조건 | 금액(미입력시 가격문의로 출력)<br>시 검색이 되는 대표 금액을 설정합니다. | 검색용금액설    |

### 4. 렌트 정보 및 옵션 입력

금액 정보를 입력하고, 필요 시 대여 조건을 입력할 수 있습니다. 모든 정보 입력 후, 하단 <mark>작성완료</mark> 버튼을 클릭하시면 저장됩니다.

#### 1 검색용 금액 설정

금액을 입력하고 이를 <mark>검색용 금액으로 지정</mark>하면, 사용자가 원하는 금액 구간으로 차량을 검색할 때 해당 차량이 노출됩니다.

| 단기렌트 국산 | 단기렌트 수입 | 장기렌트 국산 장기렌트 수입                            |
|---------|---------|--------------------------------------------|
| 형 선택    |         | 희망금액 <mark>70</mark> ~ <mark>130</mark> 만원 |
| 경차      | 소형      |                                            |
| 준중형     | 중형      |                                            |
| 준대형     | 대형      | 가격 직접합덕(편위:편원)                             |
| RV/SUV  | 스포츠카    | 70 ~ 130                                   |

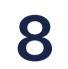

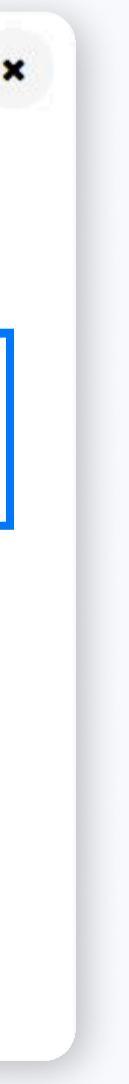

#### 2 차량 등록 📋 2-2 차량 정보 수정 및 삭제

# 차량 정보 수정 및 삭제

• 등록한 차량을 수정 및 삭제 할 수 있습니다.

### 1. 차량 정보 수정

등록한 차량 상세페이지 하단에 <mark>수정</mark> 버튼을 클릭합니다.

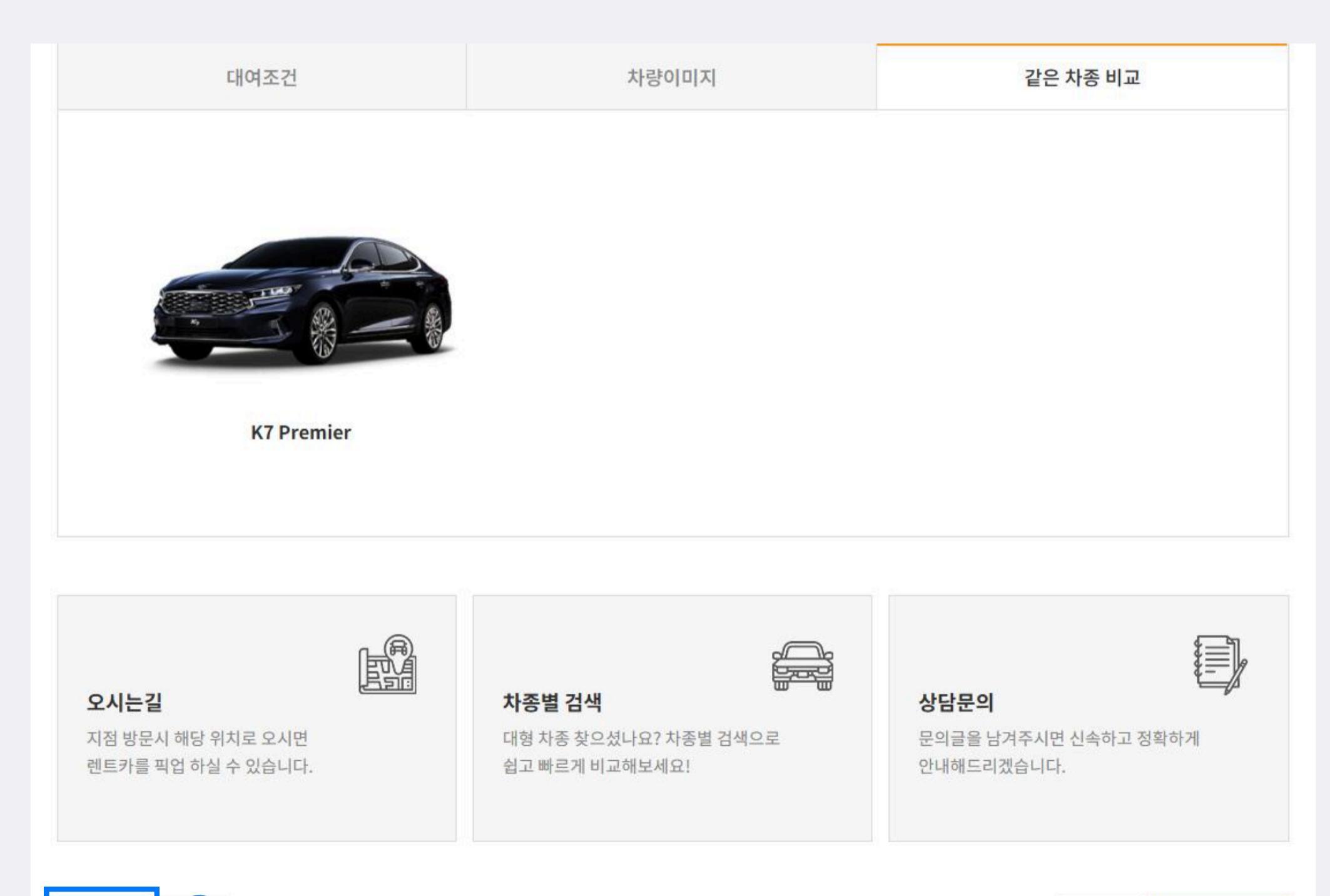

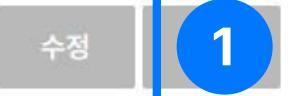

### 2. 차량 삭제

등록한 차량 상세페이지 하단에 <mark>삭제</mark> 버튼을 클릭합니다. 삭제 시, 복구가 불가하오니 주의 바랍니다.

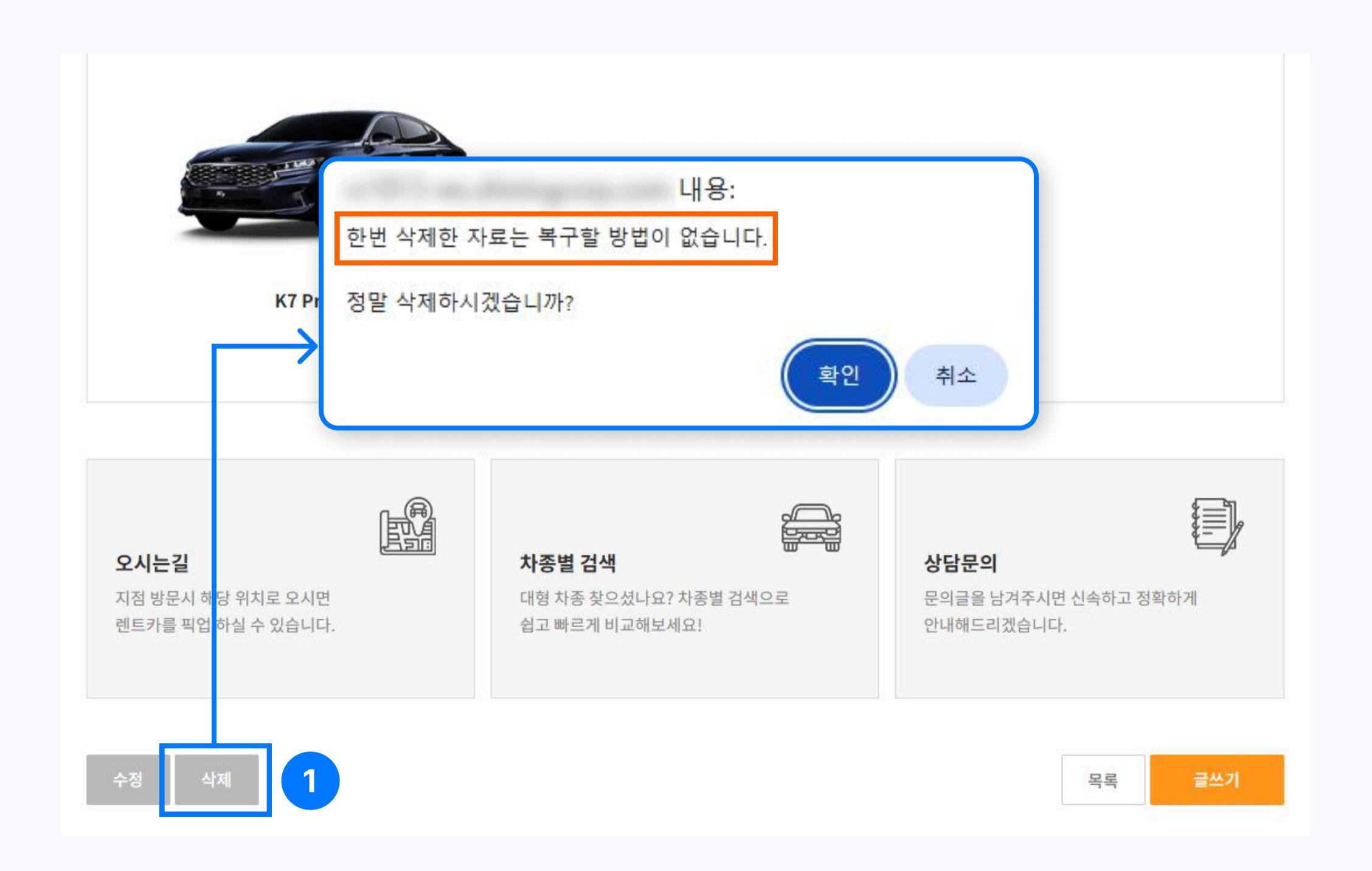

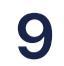

3 차량 검색 | 3-1 조건별 차량 검색

# 조건별 차량 검색

#### • 다양한 조건으로 차량을 검색할 수 있습니다.

| 단기렌트 국산                                | 단기렌트 수입 장기렌!                           | 트 국산 장기렌트 수입                                      |
|----------------------------------------|----------------------------------------|---------------------------------------------------|
| <mark>전체</mark> 경차 소형 준중형              | 중형 준대형 대형 RV/SUV 스포크                   | 츠카 2 3 Q 조건별 김                                    |
| <b>셀토스</b><br>단기렌트 국산 가솔린 오토 5인승       | <b>코나 EV</b><br>단기롄트국산 전기 오토 5인승       | <b>그랜저 IG The New</b><br>단기렌트국산 가스 오토 5인승<br>BEST |
|                                        |                                        |                                                   |
| <b>K7 Premier</b><br>단기렌트 국산 가스 오토 5인승 | <b>SM6</b><br>단기렌트국산 가스 오토 5인승<br>BEST | <b>K5 3세대</b><br>단기렌트 국산 가스 오토 5인승                |
|                                        |                                        |                                                   |
|                                        |                                        |                                                   |

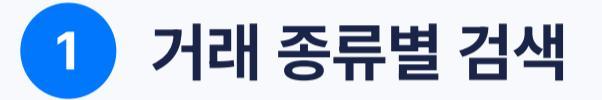

단기렌트 국산/수입, 장기렌트 국산/수입 등 거래 종류로 메뉴를 분리하여 검색 가능합니다.

#### 2 차종별 검색

경차, 중형차, 대형, SUV 등 차종 클릭 시 해당 차량이 노출됩니다.

#### 3 조건별 검색

조건별 검색 버튼을 클릭하면 거래 종류/차종/희망금액 조건으로 검색 가능합니다.

| 선택     |      | 희망금액 <mark>30 ~ 125</mark> 만원 | 1           |   |
|--------|------|-------------------------------|-------------|---|
| 경차     | 소형   | <b>O</b>                      |             | 0 |
| 준중형    | 중형   |                               | <b>9</b> 1) |   |
| 준대형    | 대형   | 가격 직접입력(단위:만                  | 원)          |   |
| RV/SUV | 스포츠카 | 30                            | ~ 125       |   |

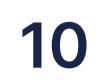

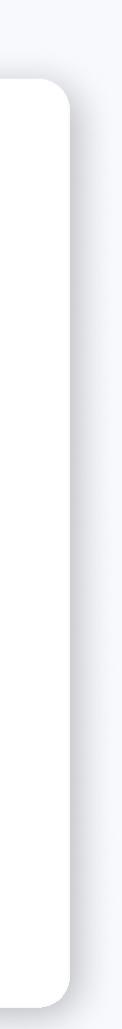

4 차량 견적 문의 🔰 4-1 메뉴 설정

# 메뉴 설정

• 메뉴 설정 후, /adm 관리자 페이지에서 게시판을 생성합니다.

### 1. 메뉴 설정

차량견적문의 분류를 추가하고 스킨은 rc\_write를 선택합니다. 자동으로 생성된 링크 중 board.php를 wirte.php로 수정하면 <mark>작성</mark> 화면으로 이동합니다.

견적문의 작성 - /bbs/write.php?bo\_table=table숫자

| 메뉴명    | 타입      | 링크                              | 링크방식 | 스킨(게시판만 선택)    |
|--------|---------|---------------------------------|------|----------------|
| 차량견적문의 | 선택 🗸    |                                 | 일반 🗸 | 선택 🗸           |
| 차량견적문의 | 일반게시판 🗸 | /bbs/write.php?bo_table=table22 | 일반 🗸 | rc_write_res 🗸 |

## 2. 게시판 생성

그누보드 관리자에서 링크로 생성된 <mark>테이블 번호에 맞게</mark> 게시판을 생성합니다.

#### 게시판관리

| 번제  | 목록 생성된 게시판수 <mark>3개</mark> |         |              |
|-----|-----------------------------|---------|--------------|
| ABL | LE 🗸                        | Q       |              |
| _0  | 그룹                          | TABLE   | <u>스킨</u>    |
| 7   | 선택 🗸                        | table22 | rc_write_res |

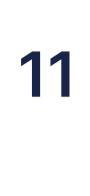

#### 4 차량 견적 문의 🔰 4-2 견적 문의 작성

# 견적 문의 작성

• 견적 문의 게시판 또는 차량 상세페이지에서 문의할 수 있습니다.

### 1. 견적 문의 게시판

이름/연락처/차종/대여일/반납일 등을 선택할 수 있습니다.

| 이름      | 홍길동 🗸                 |                             |                      |   |                        |
|---------|-----------------------|-----------------------------|----------------------|---|------------------------|
| 비밀번호    | ~                     |                             |                      |   |                        |
| 연락처     | 01012345678           |                             |                      |   |                        |
| 신청상품    | 단기렌트 국산 🗸 🗸           |                             |                      |   |                        |
| ✓<br>차종 | 국산차 🗸                 | 현대 🗸                        | 그랜저 🗸                |   |                        |
| 대여일     | 2025-06-11            |                             |                      |   |                        |
| 반납일     | 2025-09-10            |                             |                      |   |                        |
| 대여방법    | 지점방문 🗸                |                             |                      |   |                        |
| 픽업위치    |                       | ※ 지점방문이 아닐시 작성해주            | 세요.                  |   |                        |
| 반납위치    |                       | ※ 지점방문이 아닐시 작성해주            | 세요.                  |   |                        |
|         |                       |                             |                      |   | 단축키 일람                 |
|         | [돋움 · ] 9pt · ] 가 간 기 | ⊁ <u>귀 간</u> - 墬 - 가'가₄ 톹 틀 | ≣ ≣ I ≫ 66 URL ※ 🛄 ( | 2 | <ul> <li>사진</li> </ul> |
|         |                       |                             |                      |   |                        |
|         |                       |                             |                      |   |                        |
|         |                       |                             |                      |   |                        |
| 내용      |                       |                             |                      |   |                        |
|         |                       |                             |                      |   |                        |

# 2. 차량 상세페이지 문의

차량 상세페이지에서 <mark>상담문의</mark> 버튼을 클릭하면 해당 차량에 대해 바로 문의하실 수 있습니다.

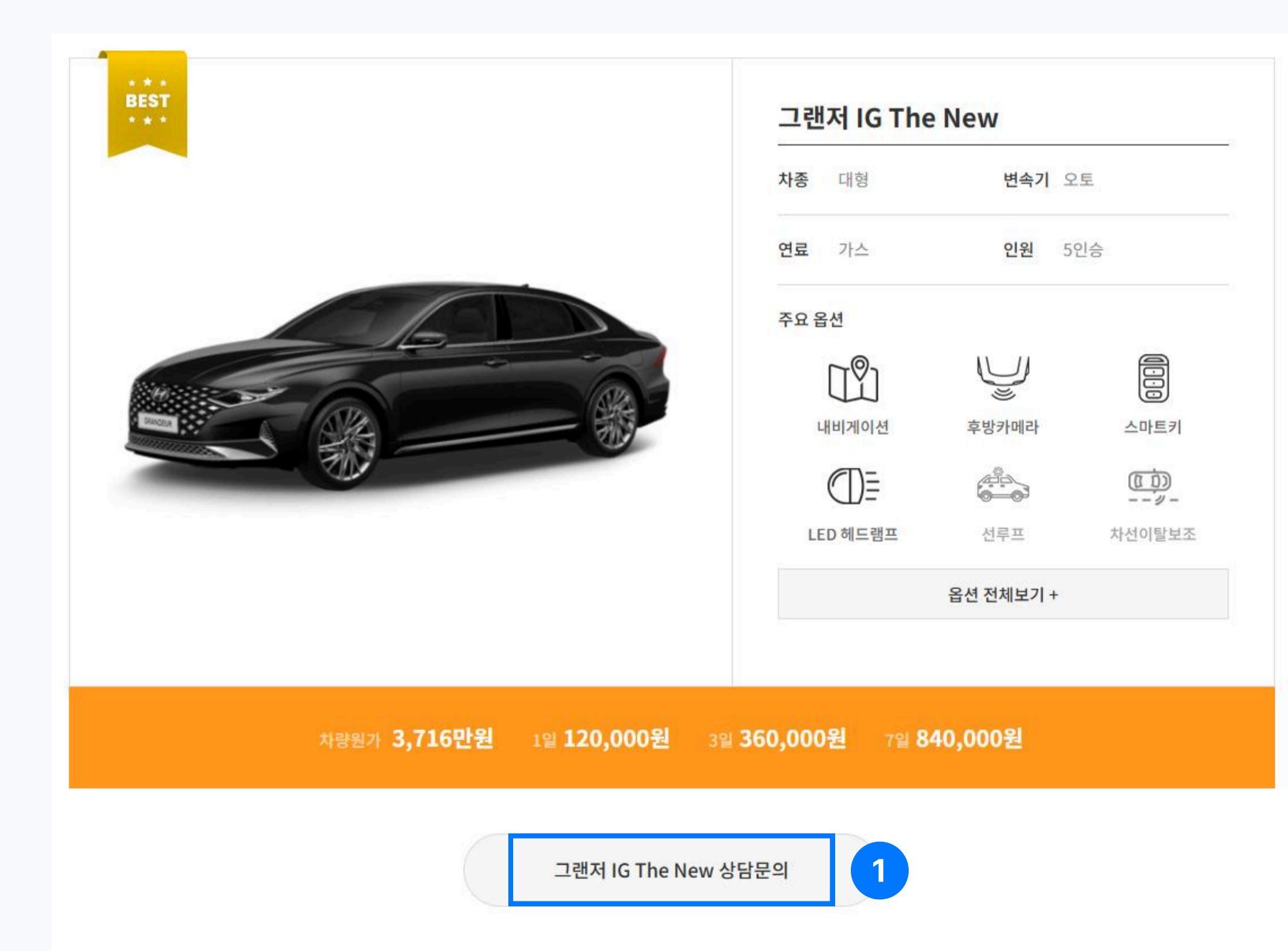

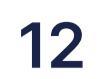

# Thank you

## 더 궁금하신 사항은 고객센터로 문의 바랍니다.

### T. 1544-4163

월-금 09:00 ~ 18:00 점심 12:00 ~ 13:00 / 일, 공휴일 휴무

디자인키트 렌트카 가이드

Designkits

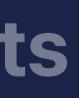